بسمه تعالى

کتابچه آموزش سامانه امور معاملات دانشگاه علوم پزشکی اصفهان (پیمان)

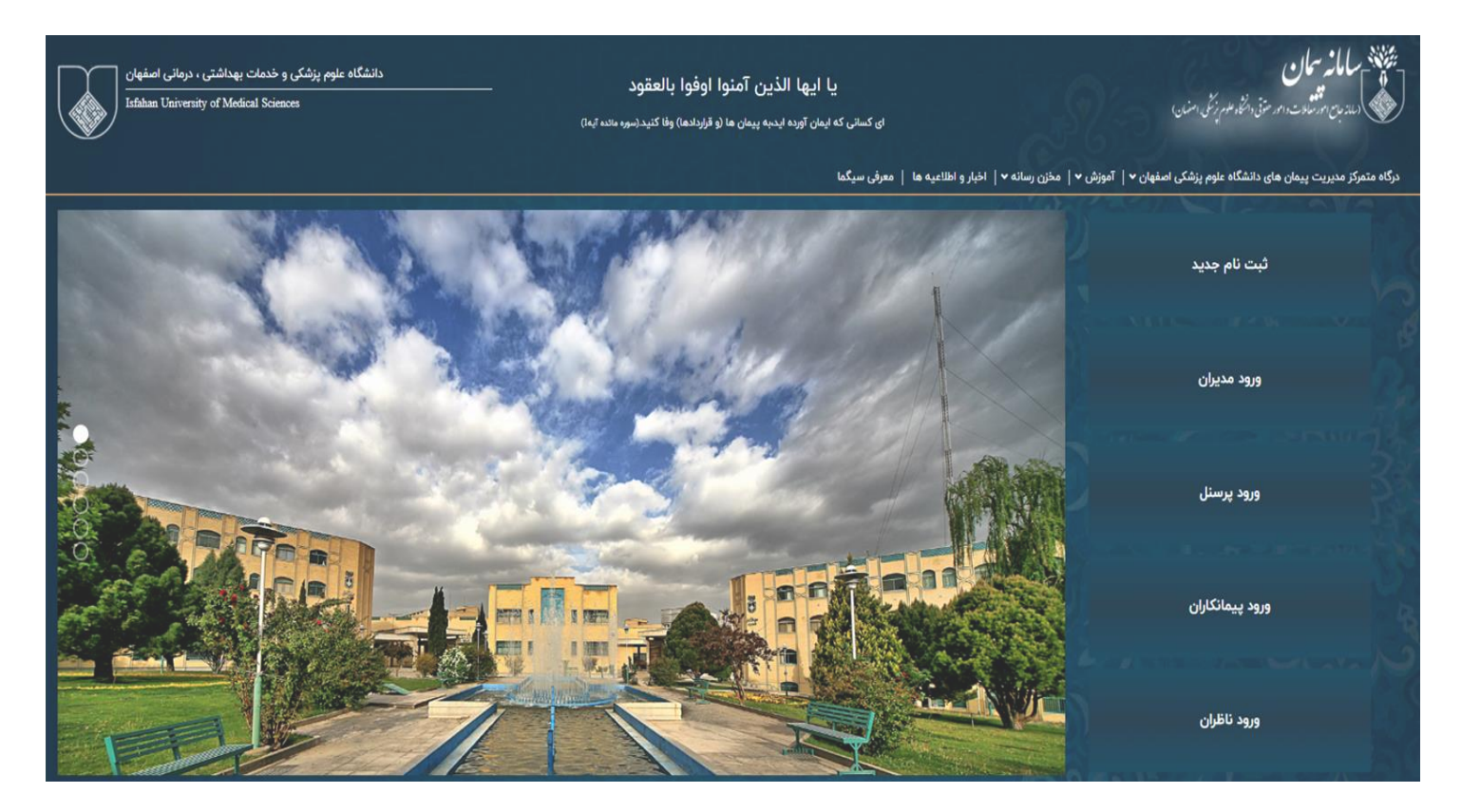

مدیریت امور پشتیبانی - اداره قراردادها

تيرماه ۱۴۰۴

# فهرست :

| نحوه ی ورود به سامانه                                     | ۲ |
|-----------------------------------------------------------|---|
| نحوه ی ثبت نام برای دریافت کاربری سامانه (پرسنل/پیمانکار) | ٣ |
| .نحوه ی تعریف امضا برای کاربری ثبت نام شده                | ۴ |
| . آشنایی با صفحه ی اصلی و منوها                           | ۵ |
| .نحوه ی ثبت درخواست مجوز                                  | ٨ |
| نحوه ی ثبت درخواست تنظیم شرایط                            | ٩ |

# نحوه ی ورود به سامانه

۱ - برای ورود به سامانه ترجیحا از مرور گر کروم استفاده نمایید.
 ۲ - در نوار جستجوی مرور گر آدرس سامانه (peyman.mui.ac.ir) را وارد نمایید. (نیازی به اتصال اینتر نت نیست.)
 ۳ - در صفحه ی باز شده که صفحه ی اول سامانه است، از گزینه های سمت راست، قسمت ورود پرسنل را انتخاب بفرمایید.
 ۳ - در صفحه ی باز شده که صفحه ی اول سامانه است، از گزینه های سمت راست. قسمت ورود پرسنل را انتخاب بفرمایید.
 ۹ - نام کاربری ۴ رقمی اعلام شده در پیامک ثبت نام، یا کاربری که از قبل ایجاد شده و در اختیار شماست را در قسمت نام کاربری وارد نمایید.
 ۹ - نام کاربری ۴ رقمی اعلام شده در پیامک ثبت نام، یا کاربری که از قبل ایجاد شده و در اختیار شماست را در قسمت نام کاربری وارد نمایید.
 ۹ - رمز عبور که شامل حروف انگلیسی و اعداد می باشد را حتما با زبان انگلیسی کیبورد و در قسمت رمز عبود وارد نمایید.
 ۶ - اعداد امنیتی ۵ رقمی که آخرین فیلد این جدول است را مطابق با نمونه وارد نمایید.
 ۷ - نیاز نیست هیچ اقدامی بر روی سایر گزینه ها اعمال شود.
 ۸ - زیز نیست هیچ اقدامی بر روی سایر گزینه ها اعمال شود.

۹- پس از ورود، با توجه به عملیات عمرانی یا غیرعمرانی و یا اقدام در جایگاه امور اداری و… که مدنظر است، نقش صحیح را انتخاب نمایید.

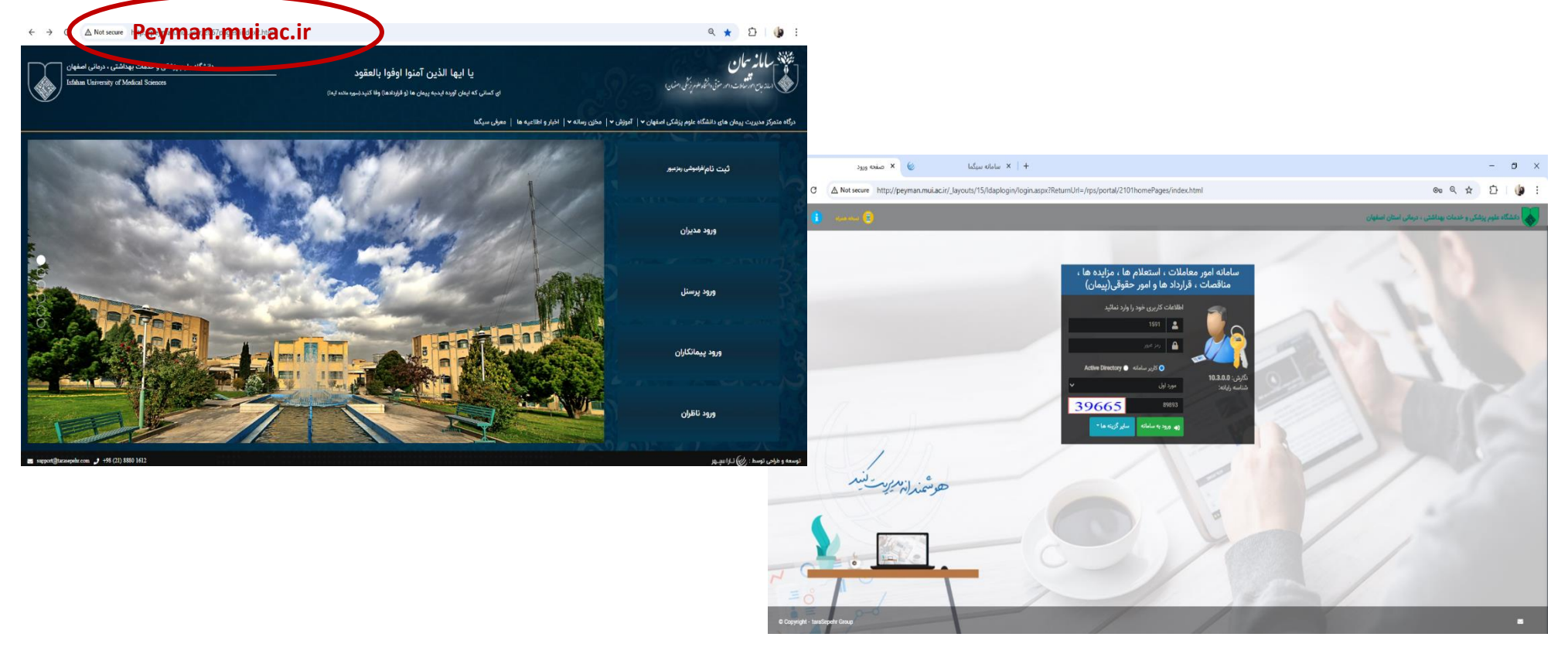

# نحوه ی ثبت نام برای دریافت کاربری سامانه (پرسنل / پیمانکار)

برای ثبت نام کلیه افراد مرتبط با سامانه از جمله کارشناس جدید، مدیران مالی و اداری، رئیس/ مدیر واحد، پیمانکاران و طرف قرارداد و… بایستی از طریق سامانه اقدام گردد و از هرگونه مکاتبه با هدف معرفی افراد و ارسال امضای ایشان خوددادری فرمایید. همچنین برای همکارانی که قبلا در سامانه ثبت نام شده اند ولی کاربری و رمز عبور خود را فراموش کرده اند بایستی از این طریق اقدام فرمایند.

- ۱- انتخاب گزینه ی ثبت نام/ فراموشی رمز عبور در صفحه ی اصلی سامانه
   ۲- انتخاب گزینه ی پرسنل برای ثبت نام کلیه همکاران
   ۳- انتخاب گزینه ی پیمانکار برای ثبت نام پیمانکاران
- پس از انجام ثبت نام پرسنل، با هدف ایجاد امکان دسترسی فرد در سامانه و
   تخصیص نقش مناسب، با رابط سامانه در دانشگاه تماس گرفته شود.

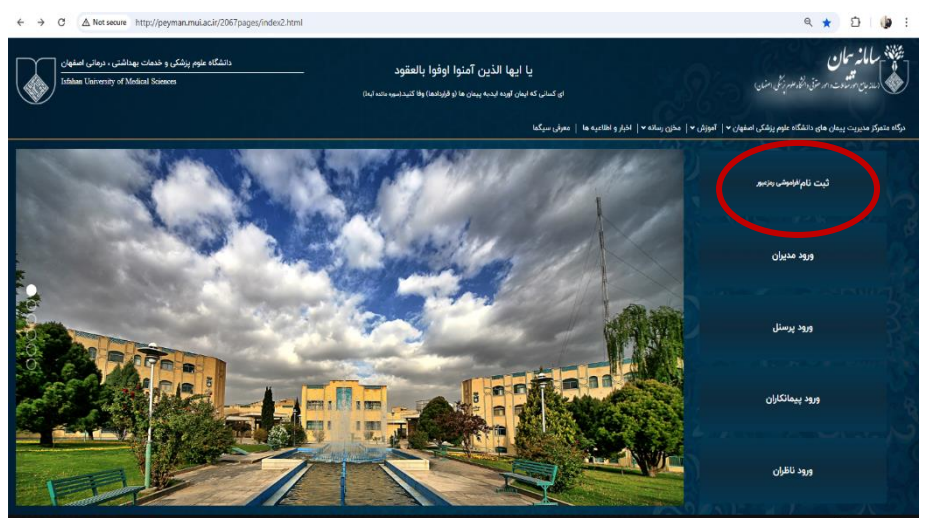

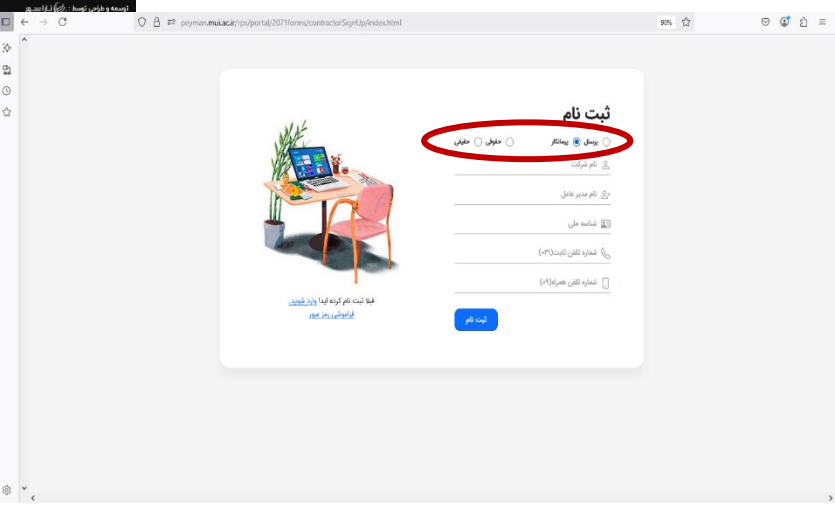

# نحوه ی تعریف امضا برای کاربری تعریف شده

پس از ثبت نام هر فرد از قبیل پیمانکار، کارشناس، مدیر، مدیر مالی و اداری بایستی بلافاصله و قبل از هرگونه اقدام نسبت به تعریف امضا برای ایشان اقدام گردد. اهمیت این موضوع از آن جهت است که چنانچه این کاربری، تصویر امضا نداشته باشد و پروژه ای را امضا نماید، جای امضای ایشان در پروژه خالی می ماند و این موضوع قابل برگشت نیست. جهت اصلاح مشکل تنها بایستی اقدام به ثبت نمونه امضا در کاربری اقدام نموده و مجدد فرآیندهای نهایی شده را بر الگو اجرا نمایید.

الله ی ثبت امضا در صفحه ی اول کاربری تمام پرسنل و پیمانکاران در کنار آیکن کارتابل در پایین صفحه قرار دارد.

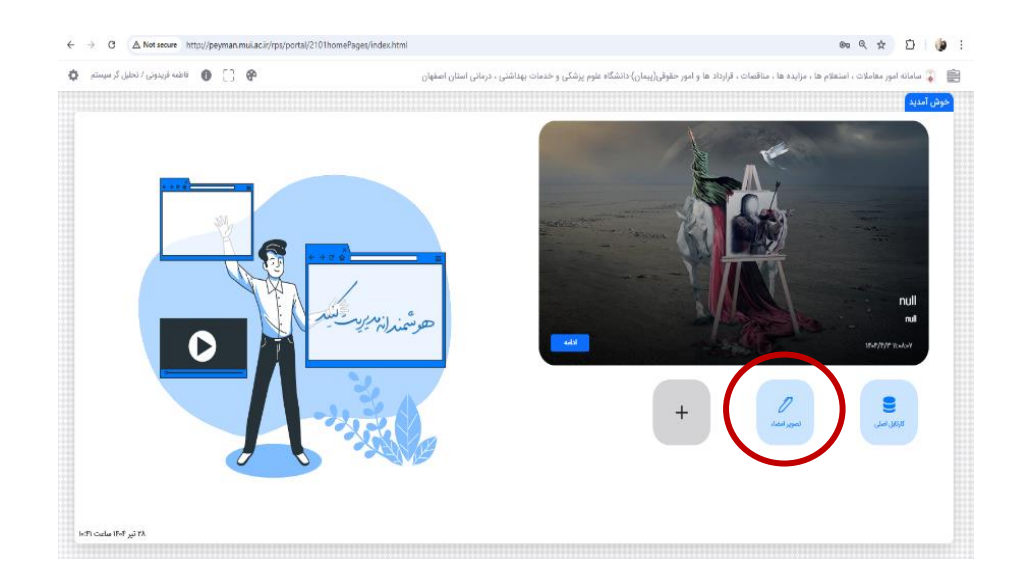

- توصیه می شود پس از اینکه در نور کافی، عکس شفاف و واضح گرفته شد، حتما حتما اطراف امضا را برش دهید، محدوده عکس فقط امضای فرد باشد و عکس امضا برعکس یا کج نباشد.
- از بارگذاری هر گونه عکس تاریک، کوچک، برعکس یا کج، عکس از کل صفحه ای که امضا در گوشه ای از آن درج شده و هر عکسی که نامشخص باشد و یا در پرینت وضوح نداشته باشد خودداری فرمایید.

# آشنایی با صفحه ی اصلی و منوها

پس از ورود به سامانه ابتدا نقشی که می خواهید توسط آن اقداماتی را انجام دهید، انتخاب کنید. کلیه موارد ثبت درخواست، پیگیری ها و کنترل کارتابل بایستی از طریق نقش مرتبط صورت پذیرد. مطابقت نام و نام خانوادگی و نقش خود را در قسمت بالا سمت چپ کنترل نمایید.

با قرار دادن نشانگر ماوس روی شکل سمت راست و بالای صفحه می توانید منوی اصلی سامانه را ببینید.
 در منوی باز شده به قسمت های "کارتابل" ، "مناقصات و مزایده ها" و "قراردادها و پیمان" می توان دسترسی یافت.
 دسترسی به کارتابل علاوه بر اقدام از طریق منوی اصلی، از طریق آیکن میانبر پایین صفحه نیز امکانپذیر است.

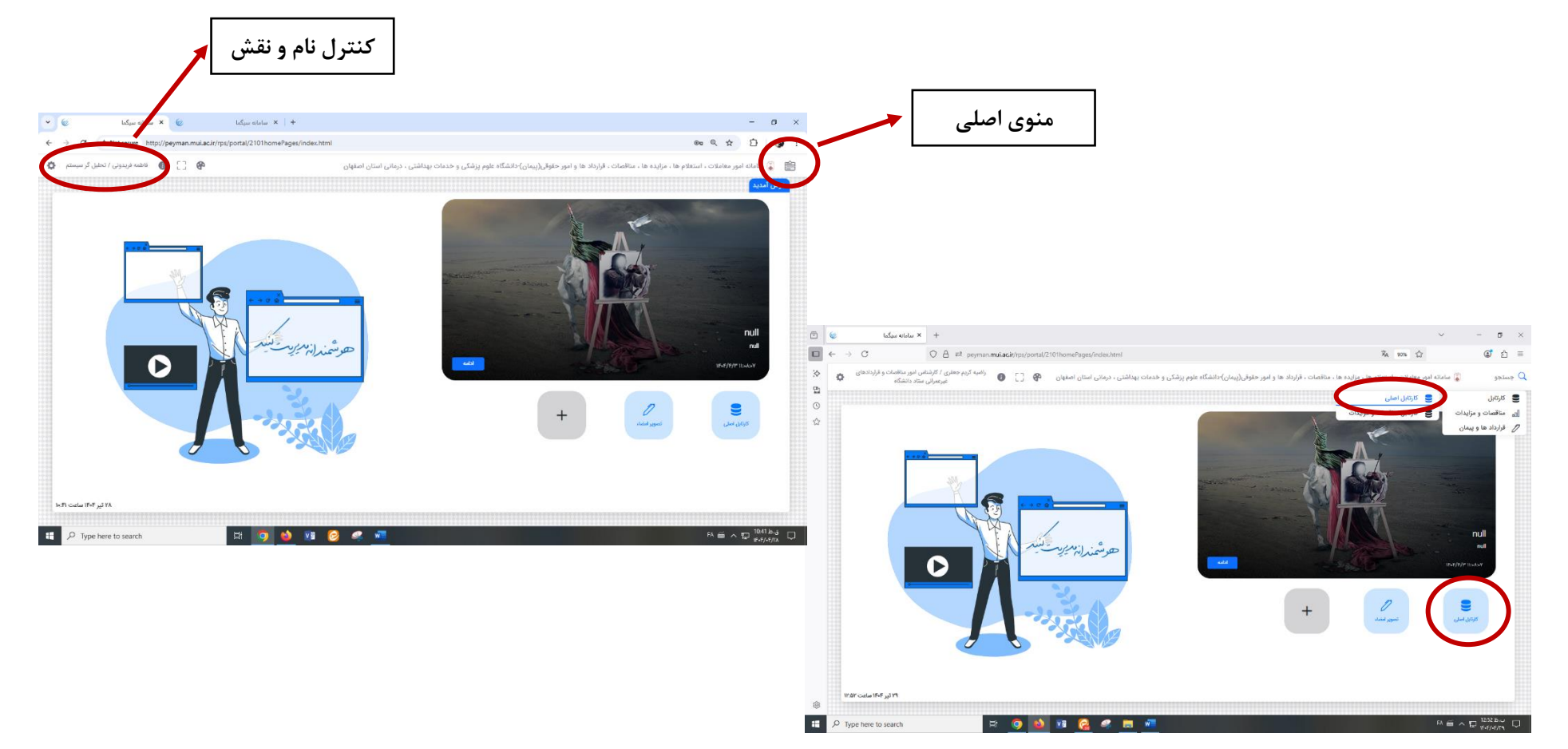

در هر یک از میزکارها و کارتابل فیلترهایی قرار دارد که برای تسهیل جستجو و بررسی ثبت های صورت گرفته ایجاد شده اند. با داشتن شناسه ی یک قرارداد یا کلیدواژه ای از بخشی از عنوان ثبت شده، می توان جستجوی سریعتر و دقیقتری داشت. در هماهنگی وضعیت پروژه ها با سرگروه ستادی نیز ضروری است شناسه ی میزکار مجوز / شرایط/ قرارداد برای هماهنگی سریعتر ملاک جستجو قرار گیرد.

🛠 شناسه ی ۵ رقمی پروژه ای که در قسمت کارتابل مشاهده می شود اختصاص به کاربری فرد دارد و قابل استفاده برای اعلام به دیگران نمی باشد.

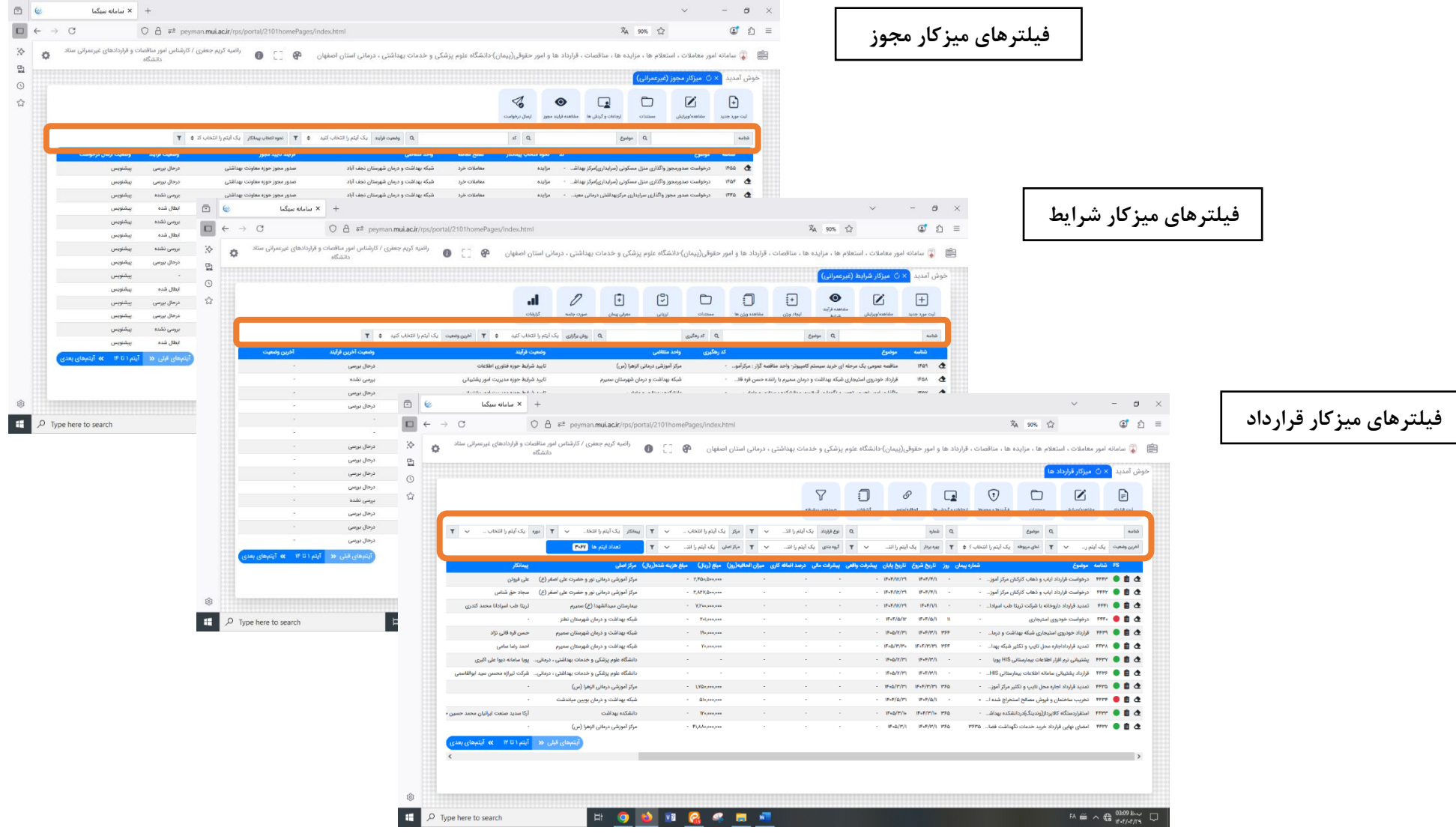

در هر یک از میزکارهای مجوز / شرایط / قرارداد، گزینه هایی در بالای صفحه پیش بینی شده است که دسترسی های سریعتر به بررسی، ویرایش، اصلاح و تکمیل پروژه برای کاربران فراهم نموده است.

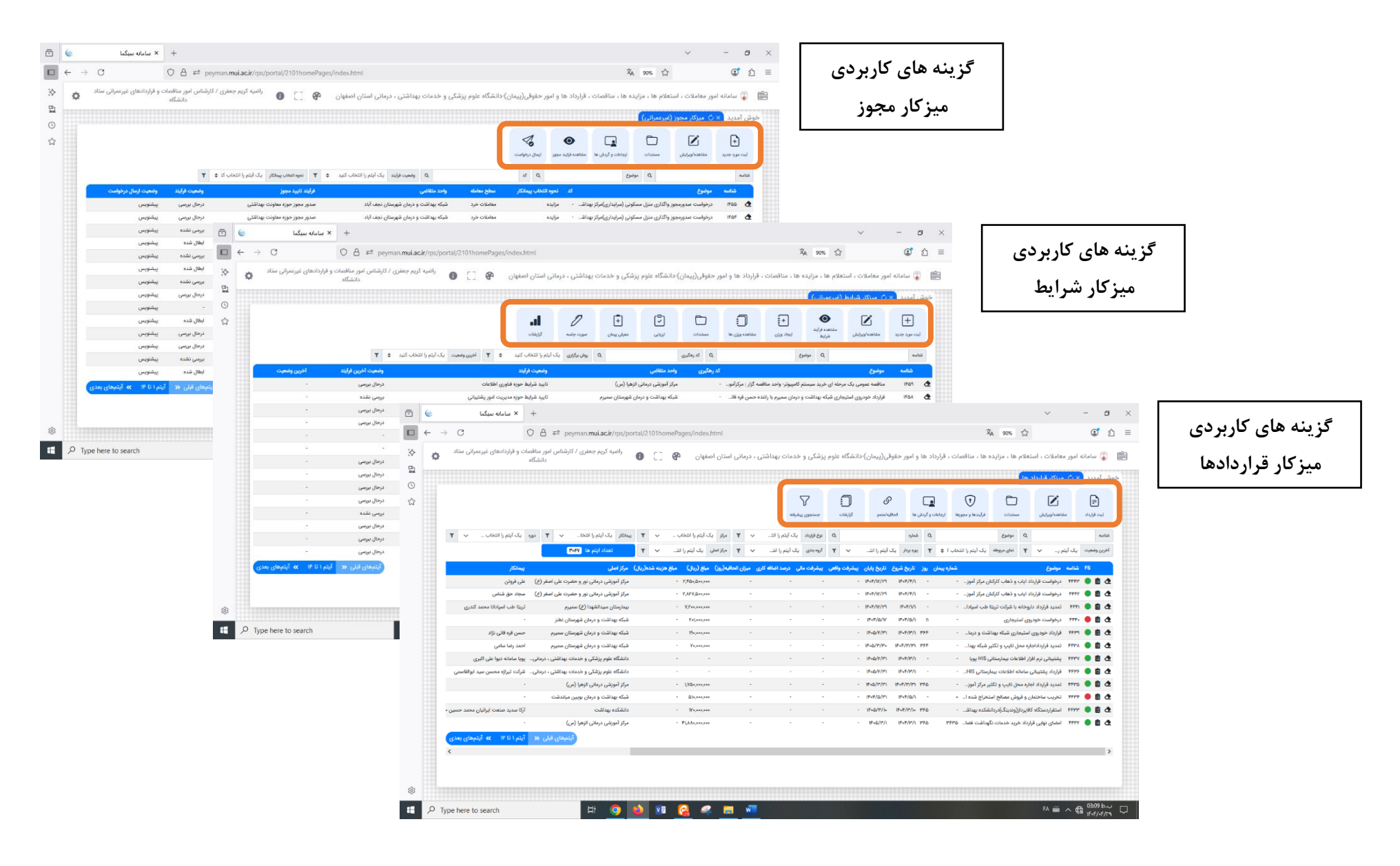

### نحوه ی ثبت درخواست مجوز

برای دریافت مجوزهای کمیته پشتیبانی و کارگروه کاهش تصدی گری دانشگاه در رابطه با واگذاری خدمات، فضای فیزیکی مراکز و… بایستی صرفا از طریق ثبت درخواست مجوز در سامانه پیمان اقدام نموده و از ارسال هرگونه مکاتبه در این رابطه خودداری فرمایید. کلیه جزئیاتی که پیش از این در نامه ی درخواست نوشته می شد، با شروع بهره برداری سامانه بایستی از طریق تکمیل فرم درخواست در میزکار مجوز ثبت و ارسال شود.

- برای شروع فرآیند درخواست از گزینه ی ثبت مورد جدید اقدام نمایند.
- ا موضوع درخواست را با لفظ "درخواست مجوز واگذاری" شروع شود و در عنوان ثبت شده، **نوع درخواست و نام مرکز را** ذکر فرمایند.
  - الله الفرآیند مربوطه" بایستی حتما مطابق با درخواست ثبت شده و معاونت/ مدیریت متناظر ، به درستی، تعیین شود.
    - ۲۰ تمامی آیتم ها اجباری است و با توجه به غیر قابل ویرایش بودن در تکمیل آنها دقت فرمایند.
- الله در قسمت شماره صورتجلسه و تاریخ کمیته واگذاری واحد، بایستی به صورتجلسه ای استناد شود که در آن مصوبه ی واگذاری خدمت یا محل وجود داشته باشد.
  - الله سایر توضیحات مورد نیاز را می توانند در کادر توضیحات مرقوم فرمایند.
  - 🛠 پس از تکمیل فرم اقدام به ذخیره فرم و بلافاصله ارسال فرم نمایند. فرمی که تکمیل شود و پس از ذخیره، ارسال نشود به منزله ی عدم ثبت درخواست است.

| فاطنه فریدونی / تحلیل گر سیستم 🕴 | 0 []         | \$                                  | و خدمات بهداشتی ، درمانی استان اصفهان        | انشگاه علوم پزشکی | و امور حقوقی(پیمان) د     | ت ، قرارداد ها ، | ، مزایده ها ، مناقص                          | 🥉 سامانه امور معاملات ، استعلام ها                                                             | Ê                                           |                                                                                                    |                                                     |                                 |                   |
|----------------------------------|--------------|-------------------------------------|----------------------------------------------|-------------------|---------------------------|------------------|----------------------------------------------|------------------------------------------------------------------------------------------------|---------------------------------------------|----------------------------------------------------------------------------------------------------|-----------------------------------------------------|---------------------------------|-------------------|
|                                  |              |                                     |                                              |                   |                           | <b>0</b><br>     | لی)<br>1<br>10 (ماله و لرم<br>10 (ماله و لرم | ونی امدید × ۲۰ خان محور (غیرعمر)<br>بی امدید × ۲۰ خان محور (غیرعمر)<br>بی محور جید منتخب می ست |                                             |                                                                                                    |                                                     |                                 |                   |
| وفنعيت إرسال درفواست             | وفعيت قرآيند | فارتد تابيد بيريز                   | ی واحد دیتانی<br>واحد متثانی                 | datas pitus       | يو ميروم التحالي ريمانكار | کد               | Ort u                                        | شناسه موضوع                                                                                    |                                             |                                                                                                    |                                                     |                                 |                   |
| يبتنوس                           | بررسی نشدہ   | صدور مجوز حوزه معاونت بهداشتى       | شبکه بهداشت و درمان شهرستان نجف آباد         | مغاملات خرد       | مزايده                    | ری ایوز          | شت قديم نهضت ابادا با؟                       | au dilir ianu atao Curlaina 🛛 1919 🤷                                                           |                                             |                                                                                                    |                                                     |                                 |                   |
| پېشنوبس                          | ىرىسى ئشدە   | صدور مجوز حوزه مديريت امور يشتيبانى | شبکه بهداشت و درمان شهرستان نجف آباد         | معاملات خرد       | مزايده                    | كونى)درم         | + → C (                                      | ▲ Not secure http://peyman.mui.ac                                                              | ir/rps/portal/2101homePages/index.html      |                                                                                                    |                                                     | େ ସ୍                            | x 🖸 🕼             |
| پيشنويس                          |              | صدور مجوز حوزه مديريت آمور يشتيبانى | شبکه بهداشت و درمان شهرستان شاهین شهر و میده | معاملات خرد       | ماقصه                     | و نگهدار         | طیل کر سیستم 👌                               | 🚱 📋 🚯 قاطعه قریدونی / ت                                                                        |                                             | یگاه علوم بزشکی و خدمات بیداشتی ، درمانی استان اصفهان                                                                                                    | ها ، مناقصات ، قرارداد ها و امور حقوق (تيمان)-داندُ | ا<br>ملات ، استعلام ها ، مزادده | 🌋 سامانه امور مع  |
| يبشنويس                          | ررسی نشدہ    | صدور مجوز حوزه مديريت أمور پشتيبانی | بيمارستان أميرالمؤمنين و صاحب الزمان شهرضا   | hugie Olielee     | مزايده                    |                  |                                              |                                                                                                |                                             |                                                                                                    |                                                     | ( N ))                          |                   |
| يشنوس                            | نرحال بررسی  | صدور مجوز حوزه معاونت بهداشتى       | شبکه بهداشت و درمان شهرستان نجف آباد         | معاملات خرد       | مزايده                    | تربهداشت.        |                                              |                                                                                                |                                             |                                                                                                    |                                                     | یردار مجور (غیرعمرانی)          | 6 O X 3200 09     |
| يبشلوبس                          | درحال بررسی  | صدور مجوز حوزه معاونت بهداشتى       | شبکه بهداشت و درمان شهرمنتان نجف آباد        | معاملات خرد       | مزايده                    | تربهداشت         | •                                            |                                                                                                |                                             |                                                                                                    |                                                     |                                 | Ð                 |
| پېشلوبس                          | ررسی نشدہ    | صدور مجوز حوزه معاونت بهداشتى       | شبکه بهداشت و درمان شهرستان نجف آباد         | aya cilialika     | مزايدة                    | نی معینی۔ -      |                                              |                                                                                                |                                             |                                                                                                    |                                                     |                                 | لوت مورد جديد مشا |
| يبشويس                           | بطال شده     | صدور مجوز حوزه مغاونت بهداشتى       | شبکه بهداشت و درمان شهرستان نجف آباد         | معاملات خرد       | e.j.o                     | ن درمانی ا       |                                              |                                                                                                | ترابید تایید مجور<br>یک آیتم را انتخاب کنید |                                                                                                    |                                                     | -29094                          | 404               |
| ويشتويس                          | بررسی نشدہ   | صدور مجوز حوزه معاونت بهداشتى       | شبکه بهداشت و درمان شهرستان فریدون شهر       | معاملات خرد       | مزايده                    | وحدث آيا         | Control                                      | o. Let C                                                                                       |                                             |                                                                                                    |                                                     |                                 |                   |
| يبشنويس                          | يطال شده     | صدور مجوز موزه مديريت امور يشتيبانى | معاونت دانشجویی و فرهنگی                     | مغاملات متوسط     | مالهه                     | دانشجویی) -      |                                              |                                                                                                | محل نامین اعتبار<br>دک آرتم را انتخاب کنید  | جوزہ مربوطہ<br>یک آیتم یا انتخاب کنیا                                                                                                    | يمادئار<br>تخاب كند                                 | م مروه اشخاب                    | درخوا، درخوا      |
| يبقنوس                           | بررسی نشدہ   | صدور مجوز حوزه مدیریت امور پشتیبانی | معاونت دانشجوبی و قرهنگی                     | معاملات خرد       | مزايده                    | نشجوين           |                                              | U-4                                                                                            | de tour juit of                             |                                                                                                    | (1)                                                 |                                 | 👌 ۵۱۵ درخوا       |
| ييشنويس                          | درحال بررسی  | مدور مجوز حوزه مدیریت امور پشتیبانی | بيمارستان امبرانمؤمنين و صاحب الزمان شهرضا   | معاملات خرد       | مزايده                    | يعارستان         |                                              |                                                                                                | موضوع ۳ (دسته قرارداد)                      | موضوع ۲ (نوع قرارداد)                                                                                                    | يت قرارداد)                                         | موضوع ۱ (ما-<br>ست              | ufat ifat 👌       |
| يبشنويس                          |              | صدور مجوز حوزه مديريت امور پشتيباني | شبکه بهداشت و درمان شهرستان سبیرم            | معاملات خرد       | ماقصه                     | ·                |                                              | U-1                                                                                            | یک ایم را افغاب مید                         | يت ايم را للكاب ميد                                                                                                    | <ul> <li>The clear</li> </ul>                       | 1) (1) (1)                      | 9673 IFAP 👌       |
| ييشويس                           | يطال شده     | صدور مجوز حوزه معاونت درمان         | مرکز آموزشی درمانی شهید چمران                | معاملات كلان      | مزليده                    | ن درمانی         |                                              | U**                                                                                            | تاريخ صورت جلسه (كميته والذاري واحد)        | شماره صورت جلسه (کمیته واگذاری واحد)                                                                                                    |                                                     |                                 | خەتت درخوا        |
| آیتم ( ۱۴ ایندهای بعدی           | مان قبلی «   | آنت                                 |                                              |                   |                           |                  |                                              | 04                                                                                             |                                             |                                                                                                    | كمان قليد                                           | ست ایتم را                      | igibya IIFOF 🧟    |
|                                  |              |                                     |                                              |                   |                           |                  |                                              | UN V                                                                                           |                                             |                                                                                                    |                                                     | دلایل توجیهی                    | 9693 IFTO C       |
|                                  |              |                                     |                                              |                   |                           |                  |                                              | 04                                                                                             |                                             |                                                                                                    |                                                     |                                 | alahan mery 🔥     |
|                                  |              |                                     |                                              |                   |                           |                  |                                              | 04                                                                                             |                                             |                                                                                                    |                                                     | لوضيحات<br>س                    | 👌 דוד ئانىن       |
|                                  |              |                                     |                                              | **********        |                           |                  |                                              | يس                                                                                             |                                             |                                                                                                    |                                                     | ë v                             | איז איז פוצע      |
|                                  |              |                                     |                                              |                   |                           |                  |                                              | 044                                                                                            |                                             |                                                                                                    |                                                     |                                 | يجوز الالالا      |
|                                  |              |                                     |                                              |                   |                           |                  |                                              | يس                                                                                             | وبرایش کننده                                | ده تاریخ ویرایش                                                                                                    | است دهد                                             | خو تاريخ درط                    | alayija 1970 👌    |
|                                  |              |                                     |                                              |                   |                           |                  |                                              | μ.                                                                                             |                                             |                                                                                                    |                                                     |                                 | 9692 IFNY 🛧       |
|                                  |              |                                     |                                              |                   |                           |                  | ایتمهای بعدی                                 | « m                                                                                            | [<br>                                       | ایل میرون از میرون میرون میرون میرون میرون میرون میرون میرون میرون میرون میرون میرون میرون میرون میرون میرون م<br>این میرون میرون میرون میرون میرون میرون میرون میرون میرون میرون میرون میرون میرون میرون میرون میرون میرون میرون | اطلايات تكميلي ارسال فرزيد و مشاهده ف               |                                 |                   |

# نحوه ی ثبت درخواست شرایط

درخواست های مربوط به شروع تدوین و برگزاری شرایط بایستی از طریق میز کار شرایط و با رعایت موارد زیر صورت پذیرد :

- برای شروع فرآیند درخواست تنظیم و تدوین شرایط از گزینه ی ثبت مورد جدید اقدام نمایند.
- موضوع درخواست واحد را را با لفظ "درخواست برگزاری شرایط مناقصه / مزایده ... " یا " برگزاری شرایط مناقصه / مزایده ... " شروع شود و حتما نام مرکز خود را ذکر فرمایند.
  - الله الفرآیند مربوطه" بایستی حتما مطابق با نوع واگذاری و معاونت/ مدیریت متناظر، به درستی، تعیین شود.
  - 🖈 تمامي آيتم ها اجباري است و با توجه به غير قابل ويرايش بودن آنها و اجراي الگو متناسب با درخواست اعلامي شما، در تكميل آنها دقت فرمايند.
    - ایر توضیحات مورد نیاز را می توانند در کادر توضیحات مرقوم فرمایند.

| فریدونی / تحلیل گر سیستم | 🕈 [] 🕕 Edua |                        | ىتان اصفهان | بداشتی ، درمانی ان  | م پزشکی و خدمات به | نشگاه علوه    | حقوقی(پیمان) دا | ات ، قرارداد ها و امور | ىلام ھا ، مزايدہ ھا ، مناقص          | مور معاملات ، است                                                                                                    | ) سامانه ا     | <u>ا</u> ا |
|--------------------------|-------------|------------------------|-------------|---------------------|--------------------|---------------|-----------------|------------------------|--------------------------------------|----------------------------------------------------------------------------------------------------|----------------|------------|
|                          |             |                        |             |                     |                    | ت الگوها      | ڻ ميزکار مديريہ | نرایط (غیرعمرانی) ×    | بیرعمرانی) × ڽ <mark>میزکار ن</mark> | : ڽ میزکار مجوز (٤                                                                                                    | آمديد x        | فوش        |
|                          |             |                        |             | 0                   | Ē                  | ല             | Ē               | -                      | ) — ثبت مورد جدید<br>C               |                                                                                                    | +              | ~          |
|                          |             | شماره مجوز             |             |                     |                    |               |                 |                        | موضوع*                               |                                                                                                    | ~              | A.2        |
| آخرين وضعيت              |             | محل تامین اعتبار       |             |                     | رطه                | حوزه مري      |                 |                        | نحوه انتخاب پيمانكار                 | <mark>موضوع</mark><br>درخواست                                                                                                    | شتامیه<br>۱۳۸۸ | 0          |
|                          | ¥           | یک آیتم را انتخاب کنید | ~           |                     | م را انتخاب کنید   | یک آیت        | ~               |                        | یک آیتم را انتخاب کنید               | مناقصه عد                                                                                                    | VEAV           | 4          |
|                          |             | موضوع ۳ (دسته قرارداد) |             |                     | (نوع قرارداد)      | موضوع ۲       |                 |                        | موضوع ۱ (ماهیت قرارداد               | درخواست                                                                                                    | IFAY           | 4          |
|                          | ×           | یک آیتم را انتخاب کنید | ~           |                     | م را انتخاب کنید   | یک آیت        | ~               |                        | یک آیتم را انتخاب کنید               | اجاره محل                                                                                                    | ALV!           | 4          |
|                          |             | روش برگزاری            |             |                     |                    |               |                 |                        | فرآيند تاييد شرايط                   | طريد خده                                                                                                    | IFA+           | 4          |
|                          | ~           | یک آیتم را انتخاب کنید | ~           |                     |                    |               |                 |                        | یک آیتم را انتخاب کنید               | برگزاری مد                                                                                                    | IPYR           | 2          |
|                          |             |                        |             |                     |                    |               |                 |                        | توضيحات                              | and the second second s | WYY .          | 0          |
|                          |             |                        |             |                     |                    |               |                 |                        |                                      | la autitus                                                                                                    | IFYE           |            |
|                          |             |                        |             |                     |                    |               |                 |                        |                                      | ۔<br>در خواست                                                                                                    | 1PYD           | 2          |
|                          |             | and an                 |             |                     |                    |               |                 |                        |                                      | خريد خده                                                                                                    | TEVE           | 4          |
|                          |             | ويرايش دننده           |             | تاريخ ويرايش        |                    | هنده          | درخواست د       |                        | تاريخ درخواست                        | برگزاری منا                                                                                                    | 1POP           | •          |
|                          |             |                        |             |                     |                    |               |                 |                        |                                      | ar artita                                                                                                    | VERA           | 4          |
| 1.1                      |             |                        |             |                     |                    |               | _               |                        |                                      | خريد خده                                                                                                    | 1794           | 2          |
| ا تا ۱۴ 🐝 آیتیهای به     |             | ی<br>سنولیت ها         | نقش و       | ت<br>قرارداد مربوطه |                    | افرایند شرایط | مربط مشاهده     | تتبینی اربی ا          |                                      |                                                                                                    |                |            |

- الا تکمیل فرم اقدام به ذخیره فرم و بلافاصله ارسال فرم نمایند. فرمی که تکمیل شود و پس از ذخیره، ارسال نشود به منزله ی عدم ثبت درخواست است.
  - 💠 پس از باز شدن پنجره ی ارسال، بایستی گزینه ی "کاربر" را انتخاب نموده و نام کارشناس سرگروه ستادی مربوط به واحد خود را وارد نمایند.
- در برخی فرآیندها مانند واگذاری داروخانه ها نیاز است که نام "دبیر کمیته تخصصی مربوطه" را از سرگروه بپرسند تا بتوانید با انتخاب نام ایشان فرآیند را به درستی اجرا نمایند تا بتوانید با انتخاب نام ایشان فرآیند را به درستی اجرا نمایند تا فرآیند را به درستی اجرا نمایند تا برا شود.

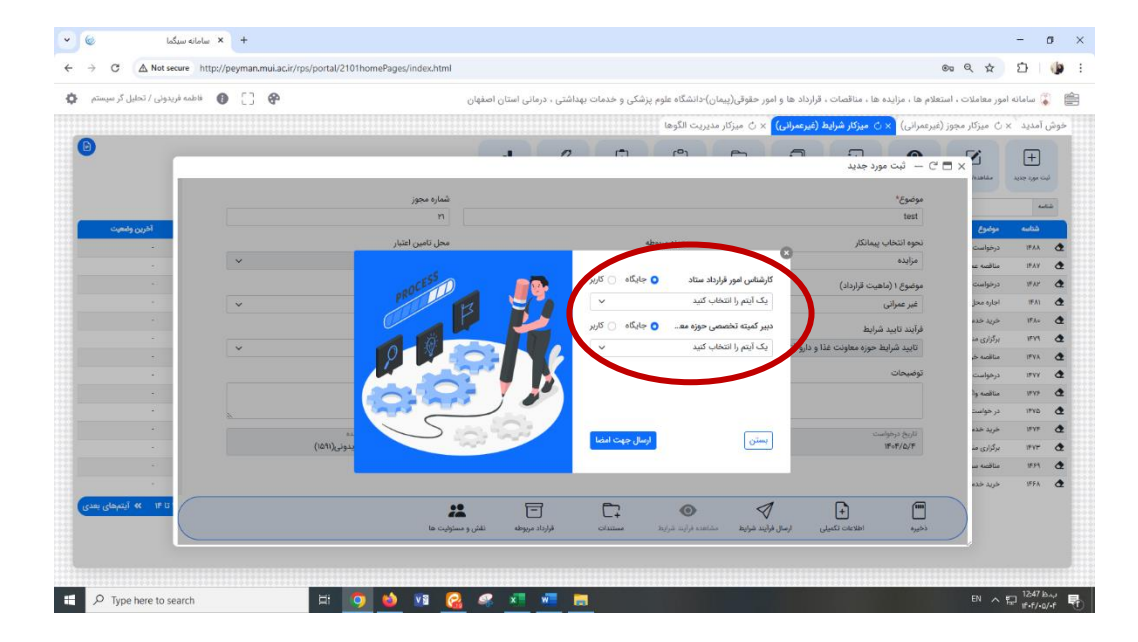

انتهای بخش اول آموزش